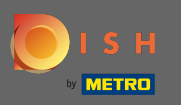

## E Zaczynając od pulpitu nawigacyjnego DISH MenuKit, kliknij ikonę ustawień w lewym dolnym rogu.

| ard  | -o Menus Categories                 | )                             |                      |            |               |                |                     |       |
|------|-------------------------------------|-------------------------------|----------------------|------------|---------------|----------------|---------------------|-------|
| es ( | CREATE                              |                               |                      | OVERVIEW   | OF RECIPES    | 6              |                     |       |
| ents | New Recipe 😌                        | New Ingre                     | dient 😌              |            | 1             |                | <b>P</b> 1 Recipe   |       |
| F    | POTENTIAL PROFIT                    |                               |                      |            | Your Ø food o | cost           | 10 Recipes          |       |
|      | Recipe Se                           | ervings sold Additional poter | ntial monthly profit |            | 31%           |                | 👍 5 Recipes         |       |
|      | × Seezunge                          | 100 serv.                     | +2,101.00€           |            |               |                | _ O Not calcula     | ated  |
|      | X Rinderfilet Gänsestopfleber       | 100 serv.                     | +1,076.00 €          |            |               |                |                     |       |
|      | × Paytec                            | 100 serv.                     | +841.00€             |            |               |                |                     |       |
|      | INGREDIENTS OVERVIEW                |                               |                      |            | FOOD C        | OST            |                     |       |
|      | Ingredient                          | Price                         | Consumption          | Costs      | Set new go    | oals by redefi | ning your food cost | in %  |
|      | Seezunge ausgenommen mit Kopf f     | ri 9.17 € / 0.25 kg           | 40.00 kg             | 1,467.20 € | 0%            | 25%            | 68%                 | 100%  |
|      | Thunfisch gekühlt 2 - 4 kg - je kg  | 59.55 € / 1000 gr             | 22.00 kg             | 1,310.10 € | •             | -0             |                     |       |
| -    | Australisches Rinderfilet - 1,00 kg | 125.06 € / 2.1 kg             | 20.00 kg             | 1,191.05 € |               |                |                     | Reset |

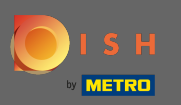

#### Teraz przejdź do sekcji menu .

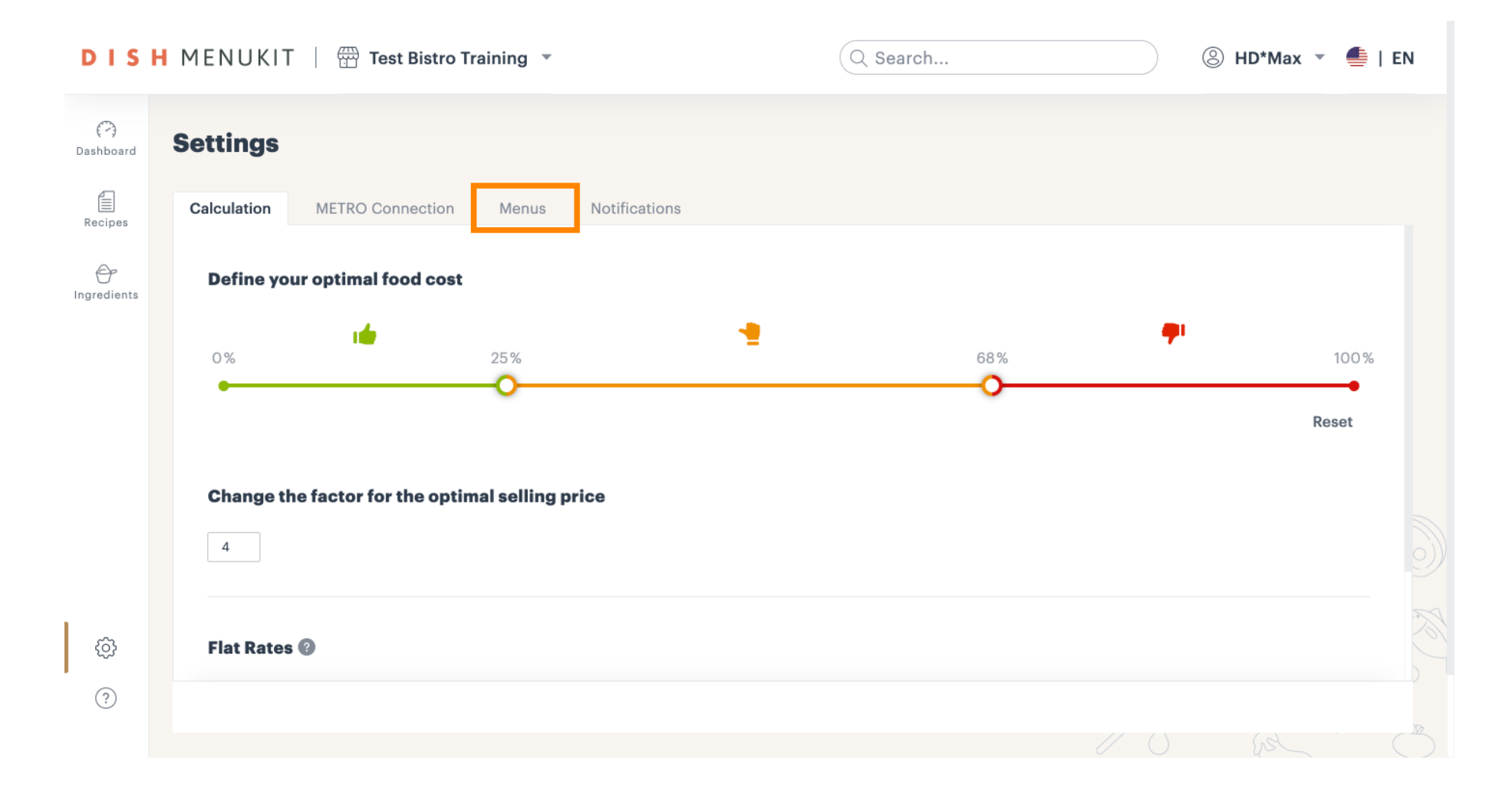

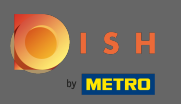

# Aby dodać nowe menu, kliknij Dodaj menu .

| Ca | alculation MET | TRO Connection    | Menus Notification  | ns           |                      |          |      |
|----|----------------|-------------------|---------------------|--------------|----------------------|----------|------|
|    | Menus          |                   |                     |              |                      | G Add    | nenu |
|    | Menu 1         | :                 | Menu 2              | :            | Menu 3               | :        |      |
|    | 12<br>Recipes  | 36 %<br>food cost | <b>O</b><br>Recipes | 5            | <b>O</b><br>Recipes  |          |      |
|    | Schnitzel      |                   | No recipes have be  | een added to | No recipes have been | added to |      |
|    | Rinderroulade  |                   | the mono            | ,            |                      | ·        |      |
|    | Seezunge       |                   |                     |              |                      |          |      |
|    | Lachsbrötchen  |                   |                     |              |                      |          |      |
|    | Flammkuchen    |                   |                     |              |                      |          |      |

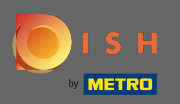

#### Т

### Wpisz nazwę nowego menu .

| DIS              | H MENUKIT   🗄        | Test Bistro Tra | iining 👻            | Q Search    | │ ③ HD*Max ▼ 🕌   EN |
|------------------|----------------------|-----------------|---------------------|-------------|---------------------|
| (~)<br>Dashboard | Settings             |                 |                     |             |                     |
| Recipes          | Calculation MET      |                 | Menus Notifications |             |                     |
| Đ                | Menus                |                 | Create menu         | ×           | 🕒 Add menu          |
| Ingredients      | Menu 1               | :               | New menu            |             |                     |
|                  | <b>12</b><br>Recipes |                 |                     |             |                     |
|                  |                      |                 |                     | d to        |                     |
|                  |                      |                 |                     |             |                     |
|                  |                      |                 |                     | Cancel Save |                     |
|                  |                      |                 |                     |             |                     |
|                  |                      |                 |                     |             |                     |
| ŝ                |                      |                 |                     |             |                     |
|                  |                      |                 |                     |             |                     |
|                  |                      |                 |                     |             |                     |
|                  |                      |                 |                     |             |                     |

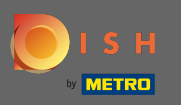

## • Kliknij Zapisz , aby kontynuować.

| DIS              | H MENUKIT   🕾     | Test Bistro Trai  | ning 👻                | Q Search | ③ HD*Max ▼ |
|------------------|-------------------|-------------------|-----------------------|----------|------------|
| (?)<br>Dashboard | Settings          |                   |                       |          |            |
| Recipes          | Calculation METRO | O Connection      | Menus Notifications   |          |            |
|                  | Menus             |                   | Create menu           | ×        | 🕒 Add menu |
|                  | Menu 1            | :                 | MENU NAME<br>New Menu |          |            |
|                  | 12<br>Recipes     | 36 %<br>food cost |                       |          |            |
|                  |                   |                   |                       | d to     |            |
|                  |                   |                   |                       |          |            |
|                  |                   |                   |                       | Cancel   |            |
|                  |                   |                   |                       |          |            |
|                  |                   |                   |                       |          |            |
|                  |                   |                   |                       |          |            |
| (?)              |                   |                   |                       |          |            |
|                  |                   |                   |                       |          |            |

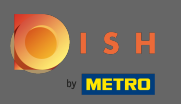

# Aby edytować istniejące menu, kliknij ikonę menu .

| DIS              | H MENUKIT   🛱 Test Bistro Training 💌             | Q Search             | ③ HD*Max ▼ ♣   EN |
|------------------|--------------------------------------------------|----------------------|-------------------|
| (~)<br>Dashboard | Settings                                         |                      |                   |
| Recipes          | Calculation METRO Connection Menus Notifications |                      |                   |
| G<br>Ingredients | New Menu :                                       |                      |                   |
|                  | O<br>Recipes<br>No recipes have been added to    |                      |                   |
|                  |                                                  |                      |                   |
|                  |                                                  |                      |                   |
| ¢                | Cotomorian                                       |                      |                   |
| ?                | All cha                                          | nges have been saved | Add catedories    |
|                  |                                                  |                      |                   |

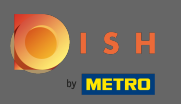

## 6 Kontynuuj, klikając edytuj .

| DIS              | H MENUKIT   📅 Test Bistro Training 🔹              | Q Search               | ③ HD*Max ▼ ♣   EN |
|------------------|---------------------------------------------------|------------------------|-------------------|
| (~)<br>Dashboard | Settings                                          |                        |                   |
| Recipes          | Calculation METRO Connection Menus Notifications  |                        |                   |
| Gredients        | New Menu :<br>Re Edit<br>No recipes hav<br>this m |                        |                   |
|                  |                                                   |                        |                   |
| Ø                |                                                   |                        |                   |
| ?                | Catedories                                        | hanges have been saved | C Add categories  |
|                  |                                                   |                        |                   |

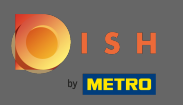

## • Teraz dostosuj nazwę menu.

| DIS              | H MENUKIT   🖞   | Test Bistro Tra | aining 👻                          | Q Search                     |    | ⑧ HD*Max ▼ 🕌   | EN         |
|------------------|-----------------|-----------------|-----------------------------------|------------------------------|----|----------------|------------|
| (?)<br>Dashboard | Settings        |                 |                                   |                              |    |                |            |
| Recipes          | Calculation MET |                 | Menus Notifications               | _                            |    |                |            |
| er -             |                 |                 | Edit menu                         | ×                            |    |                |            |
|                  | New Menu        |                 | MENU NAME                         |                              |    |                |            |
|                  |                 | 🖍 Edit          | New Menu                          |                              |    |                |            |
|                  |                 | 🗑 Delete        | Do you want to add and remove rec | ipes?                        |    |                |            |
|                  |                 |                 | "Recipe details".                 | adjust the information under |    |                |            |
|                  |                 |                 |                                   | Cancel Save                  |    |                |            |
|                  |                 |                 |                                   |                              |    |                |            |
| <u> </u>         |                 |                 |                                   |                              |    |                |            |
| ŝ                | Categories      |                 |                                   |                              |    | Add categories |            |
|                  |                 |                 | All chang                         | ges have been saved          |    |                |            |
|                  |                 |                 |                                   |                              | 60 | [rs]           | $\bigcirc$ |

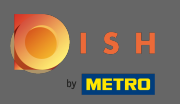

## • Gdy skończysz, potwierdź, klikając Zapisz .

| DIS                  | H MENUKIT   📅 Test Bistro Tra                                                                                            | aining 🔻                          | Q Search                              | ③ HD*Max ▼ ▲   | EN |
|----------------------|----------------------------------------------------------------------------------------------------|-----------------------------------|---------------------------------------|----------------|----|
| Dashboard<br>Recipes | Settings<br>Calculation METRO Connection<br>New Menu :<br>O<br>Recipes<br>No recipes have been added to<br>this menu yet | Menus  Notifications    Edit menu | ipes?<br>adjust the information under |                |    |
|                      | Categories                                                                                                    | All chang                         | ges have been saved                   | Add categories |    |

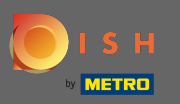

# Aby usunąć menu, ponownie kliknij ikonę menu .

| DIS              | H MENUKIT 🛛 🛱 Test Bistro Training 🔹             | Q Search                | 🛞 HD*Max 💌 🕌   EN |
|------------------|--------------------------------------------------|-------------------------|-------------------|
| (~)<br>Dashboard | Settings                                         |                         |                   |
| Recipes          | Calculation METRO Connection Menus Notifications |                         |                   |
| Ingredients      | New Menu is not :<br>available anymore           |                         |                   |
|                  | <b>O</b><br>Recipes                              |                         |                   |
|                  | No recipes have been added to<br>this menu yet   |                         |                   |
|                  |                                                  |                         |                   |
| ŵ                |                                                  |                         | No.               |
| ?                | Categories                                       | changes have been saved | Add categories    |
|                  |                                                  |                         |                   |

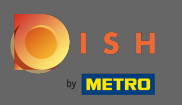

## Tym razem wybierz Usuń z rozwijanego menu.

| DISI             | H MENUKIT   📅 Test Bistro Training 👻             | Q Search               | 🛞 HD*Max 🔻 틒   EN |
|------------------|--------------------------------------------------|------------------------|-------------------|
| (~)<br>Dashboard | Settings                                         |                        |                   |
| Recipes          | Calculation METRO Connection Menus Notifications |                        |                   |
| Ingredients      | New Menu is not<br>available any                 |                        |                   |
|                  |                                                  |                        |                   |
| Ø                |                                                  |                        |                   |
| ?                | Categories                                       | hanges have been saved | Add categories    |
|                  |                                                  |                        |                   |

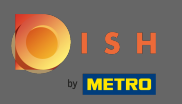

## l potwierdź, klikając menu usuwania .

| DISI             | H MENUKIT   📅 Test Bistro Tra    | ining 👻                                                  | Q Search             | 🛞 HD*Max 🔻 틒   EN |
|------------------|----------------------------------|----------------------------------------------------------|----------------------|-------------------|
| (P)<br>Dashboard | Settings                         |                                                          |                      |                   |
| Recipes          | Calculation METRO Connection     | Menus Notifications                                      |                      |                   |
| <b>₽</b>         |                                  | 🔟 Delete menu                                            | ×                    |                   |
|                  | New Menu is not<br>available any | Do you really want to delete the New Me<br>anymore menu? | enu is not available |                   |
|                  |                                  | Cancel                                                   | Delete menu          |                   |
|                  | Categories                       |                                                          |                      | Add categories    |
|                  |                                  | All changes have be                                      | een saved            |                   |
|                  |                                  |                                                          |                      | O rel O           |

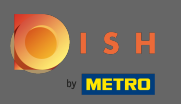

### Można również tworzyć kategorie. Aby to zrobić, kliknij dodaj kategorie .

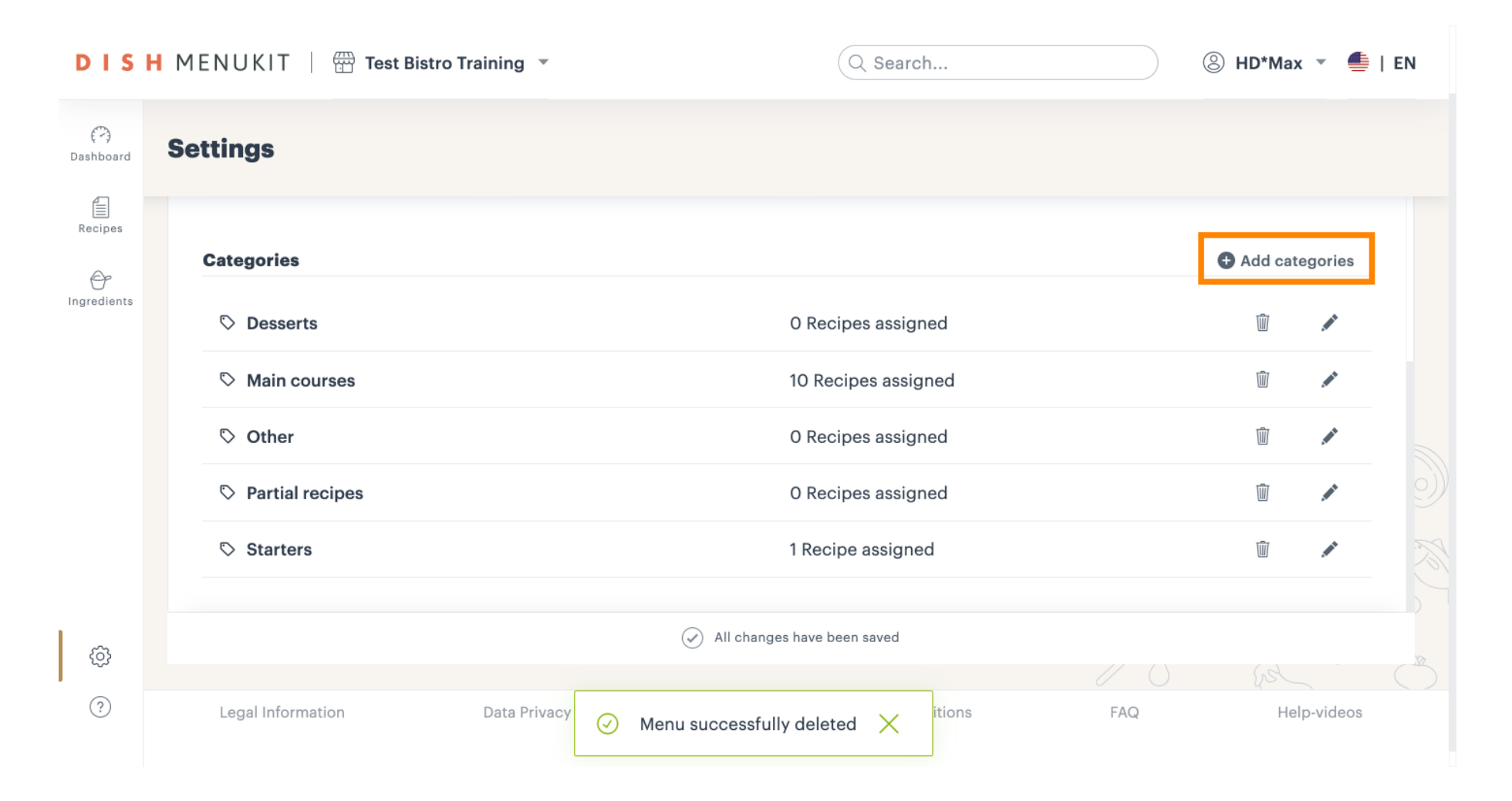

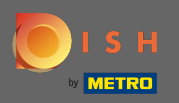

Т

### Wpisz nazwę nowej kategorii w utworzone pole tekstowe.

| DIS              | H MENUKIT   📅 Test Bistro | o Training 🔻        | Q Search                     | 8      | HD*Max    | . • •    | EN                                                                                                    |
|------------------|---------------------------|---------------------|------------------------------|--------|-----------|----------|----------------------------------------------------------------------------------------------------|
| (~)<br>Dashboard | Settings                  |                     |                              |        |           |          |                                                                                                    |
| Recipes          | Categories                |                     |                              | G      | Add cate  | egories  |                                                                                                    |
| Ð                | ♡ Desserts                |                     | O Recipes assigned           |        | Ŵ         | 1        |                                                                                                    |
| Ingredients      | S Main courses            |                     | 10 Recipes assigned          |        | Ŵ         |          |                                                                                                    |
|                  | S Other                   |                     | O Recipes assigned           |        | Ŵ         |          |                                                                                                    |
|                  | Partial recipes           |                     | O Recipes assigned           |        | Ŵ         | 1        |                                                                                                    |
|                  | Starters                  |                     | 1 Recipe assigned            |        | Ŵ         |          | 9))                                                                                                    |
|                  | Category name             |                     |                              | Cancel | eare cate | gories   | - The second second sec |
| .                |                           | (                   | All changes have been saved  |        |           |          |                                                                                                    |
| Ø                |                           |                     |                              |        |           |          |                                                                                                    |
| ?                | Legal Information         | Data Privacy Policy | General Terms and Conditions | FAQ    | Hel       | p-videos |                                                                                                    |

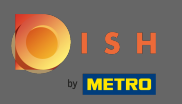

# Potwierdź utworzenie, klikając Utwórz kategorie .

| DISH MENUKIT   📅 Test Bistro Training 🔹 |                   |                     | Q Search                     | 8      | ③ HD*Max ▼ ♣   EN |           |     |  |
|-----------------------------------------|-------------------|---------------------|------------------------------|--------|-------------------|-----------|-----|--|
| (~)<br>Dashboard                        | Settings          |                     |                              |        |                   |           |     |  |
| Recipes                                 | Categories        |                     |                              | •      | Add categories    |           |     |  |
| <del>O</del>                            | S Desserts        |                     | O Recipes assigned           |        | Ŵ                 |           |     |  |
| Ingredients                             | S Main courses    |                     | 10 Recipes assigned          |        | Ŵ                 |           |     |  |
|                                         | S Other           |                     | O Recipes assigned           |        | Ŵ                 |           |     |  |
|                                         | S Partial recipes |                     | O Recipes assigned           |        | Ŵ                 |           |     |  |
|                                         | Starters          |                     | 1 Recipe assigned            |        | Ŵ                 | <b>"</b>  | 9)) |  |
|                                         | Cocktails         |                     |                              | Cancel | reare cate        | gories    | No. |  |
| ~~~                                     |                   |                     | All changes have been saved  |        |                   |           |     |  |
| ऱ्                                      |                   |                     |                              |        |                   |           |     |  |
| ?                                       | Legal Information | Data Privacy Policy | General Terms and Conditions | FAQ    | He                | lp-videos |     |  |

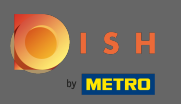

### Edytuj dowolną kategorię, klikając ikonę ołówka.

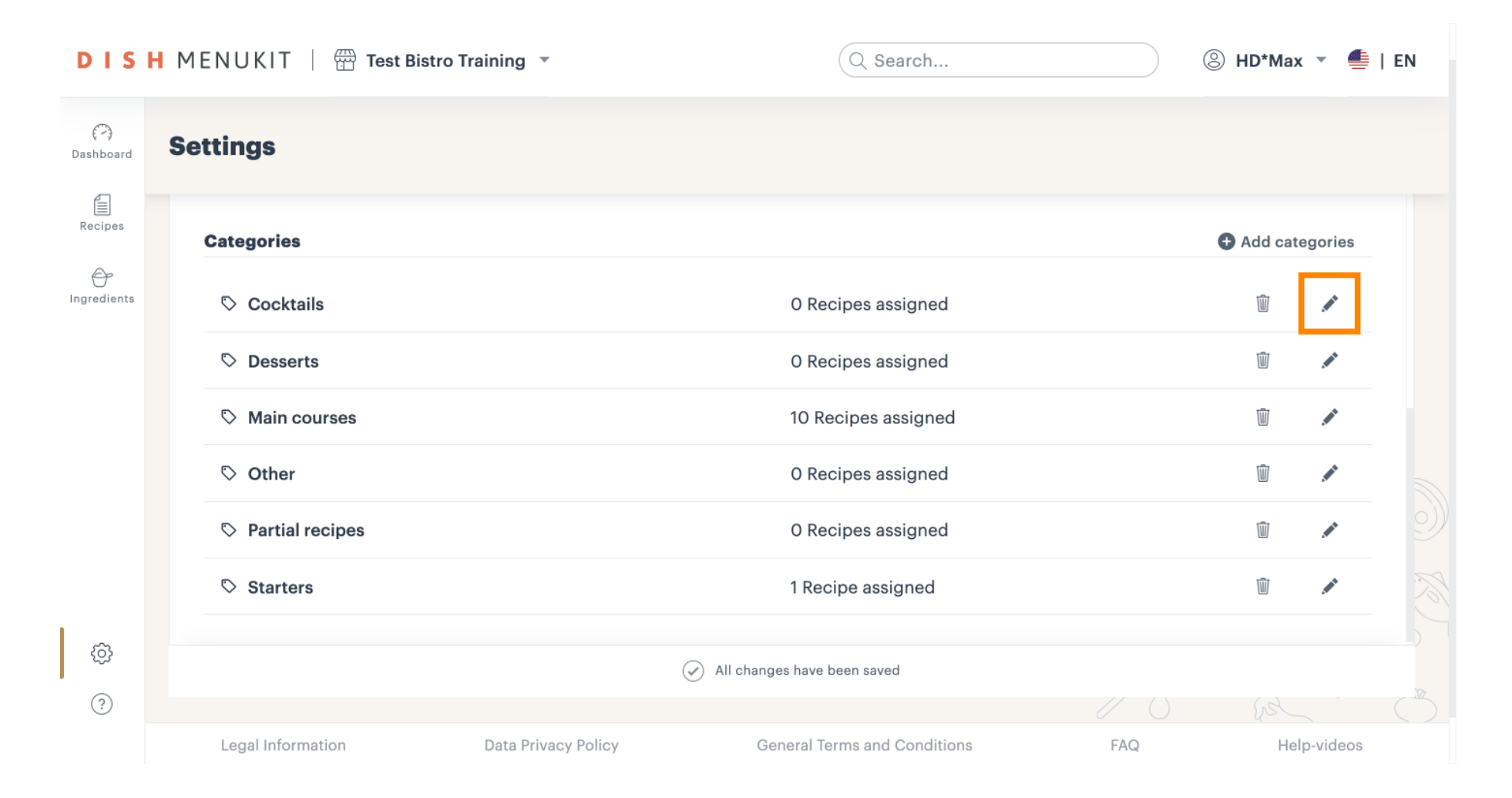

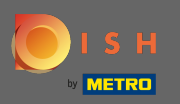

## • Kliknij Zapisz , aby potwierdzić.

| DISH MENUKIT   📅 Test Bistro Training 🔹 |                          |                     | Q Search                     | (2) | ⑧ HD*Max ▼ ≜   EN |                  |     |  |  |
|-----------------------------------------|--------------------------|---------------------|------------------------------|-----|-------------------|------------------|-----|--|--|
| € <sup>™</sup> )<br>Dashboard           | Settings                 |                     |                              |     |                   |                  |     |  |  |
| Recipes                                 | Recipes Categories       |                     |                              |     |                   | • Add categories |     |  |  |
| Ingredients                             | Cocktails and Longdrinks |                     |                              | C   | ancel             | Save             |     |  |  |
|                                         | S Desserts               |                     | O Recipes assigned           |     | Ŵ                 |                  |     |  |  |
|                                         | S Main courses           |                     | 10 Recipes assigned          |     | Ŵ                 |                  |     |  |  |
|                                         | ♡ Other                  |                     | O Recipes assigned           |     | Ŵ                 | <u>i</u>         |     |  |  |
|                                         | S Partial recipes        |                     | O Recipes assigned           |     | Ŵ                 |                  | 9)  |  |  |
|                                         | Starters                 |                     | 1 Recipe assigned            |     | Ŵ                 | <b>1</b>         | No. |  |  |
| ¢                                       |                          | (•                  | All changes have been saved  |     |                   |                  |     |  |  |
| ?                                       |                          |                     |                              |     |                   |                  |     |  |  |
| Legal Information Dat                   |                          | Data Privacy Policy | General Terms and Conditions | FAQ | Help-videos       |                  |     |  |  |

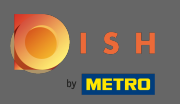

# Aby usunąć dowolną kategorię, kliknij ikonę kosza obok niej.

| DISH MENUKIT   📅 Test Bistro Training 🔹 |                            |                     | Q Search                     | e              | ) HD*Max | ( • · ·   | EN |
|-----------------------------------------|----------------------------|---------------------|------------------------------|----------------|----------|-----------|----|
| (~)<br>Dashboard                        | Settings                   |                     |                              |                |          |           |    |
| Recipes                                 | Categories                 |                     |                              | Add categories |          |           |    |
| Ingredients                             | S Cocktails and Longdrinks |                     | O Recipes assigned           |                | Ŵ        |           |    |
|                                         | S Desserts                 |                     | O Recipes assigned           |                | Ŵ        |           |    |
|                                         | S Main courses             |                     | 10 Recipes assigned          |                | Ŵ        |           |    |
|                                         | S Other                    |                     | O Recipes assigned           |                | Ŵ        |           |    |
|                                         | S Partial recipes          |                     | O Recipes assigned           |                | Ŵ        |           | 9) |
|                                         | Starters                   |                     | 1 Recipe assigned            |                | Ŵ        |           |    |
| ¢                                       |                            | (                   | All changes have been saved  |                |          |           |    |
| ?                                       |                            |                     |                              |                |          |           |    |
|                                         | Legal Information          | Data Privacy Policy | General Terms and Conditions | FAQ            | He       | lp-videos |    |

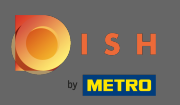

#### Potwierdź to, klikając usuń.

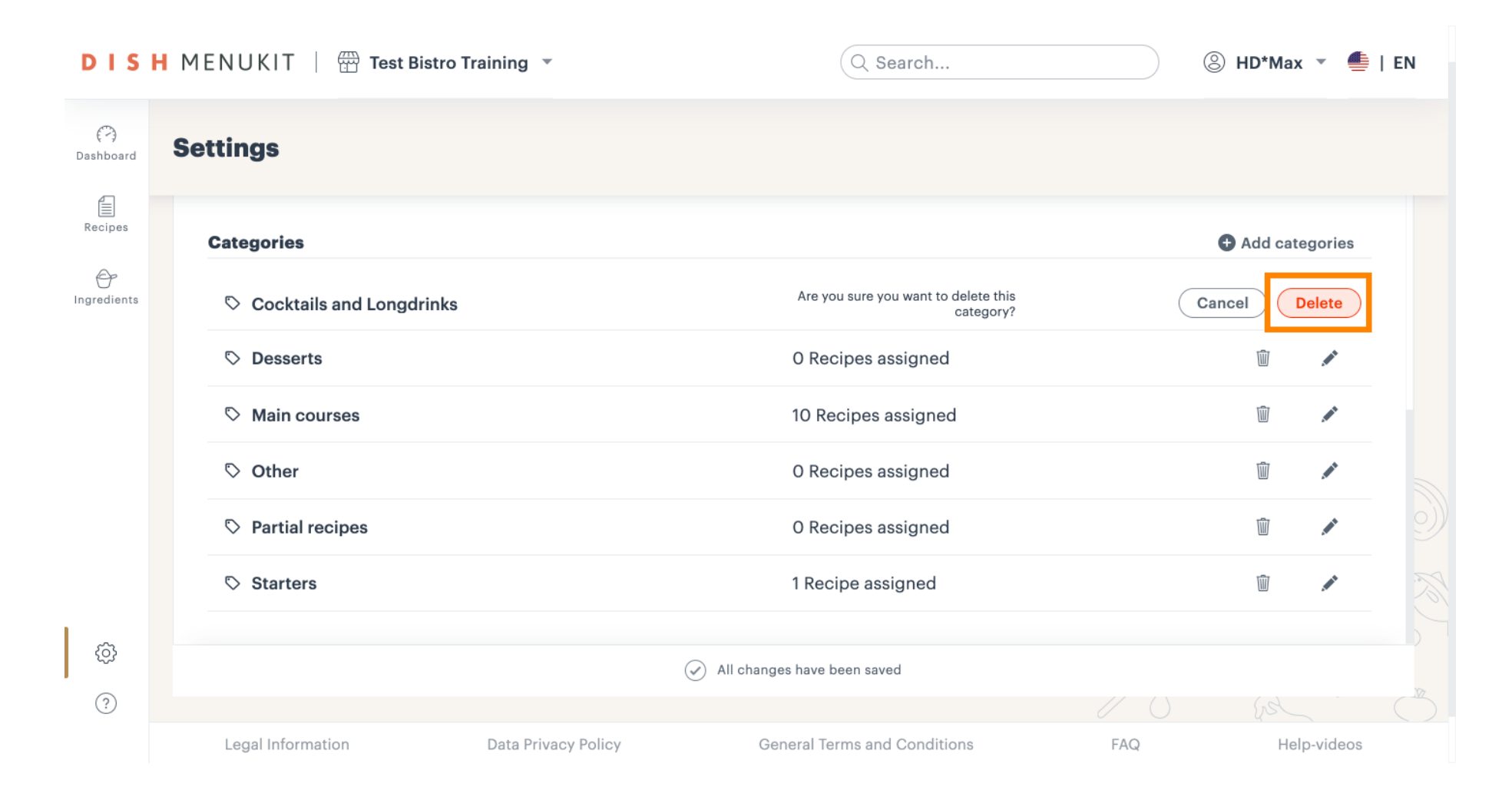

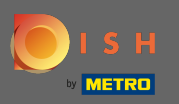

### Otóż to. Pomyślnie zarządzałeś kategoriami menu.

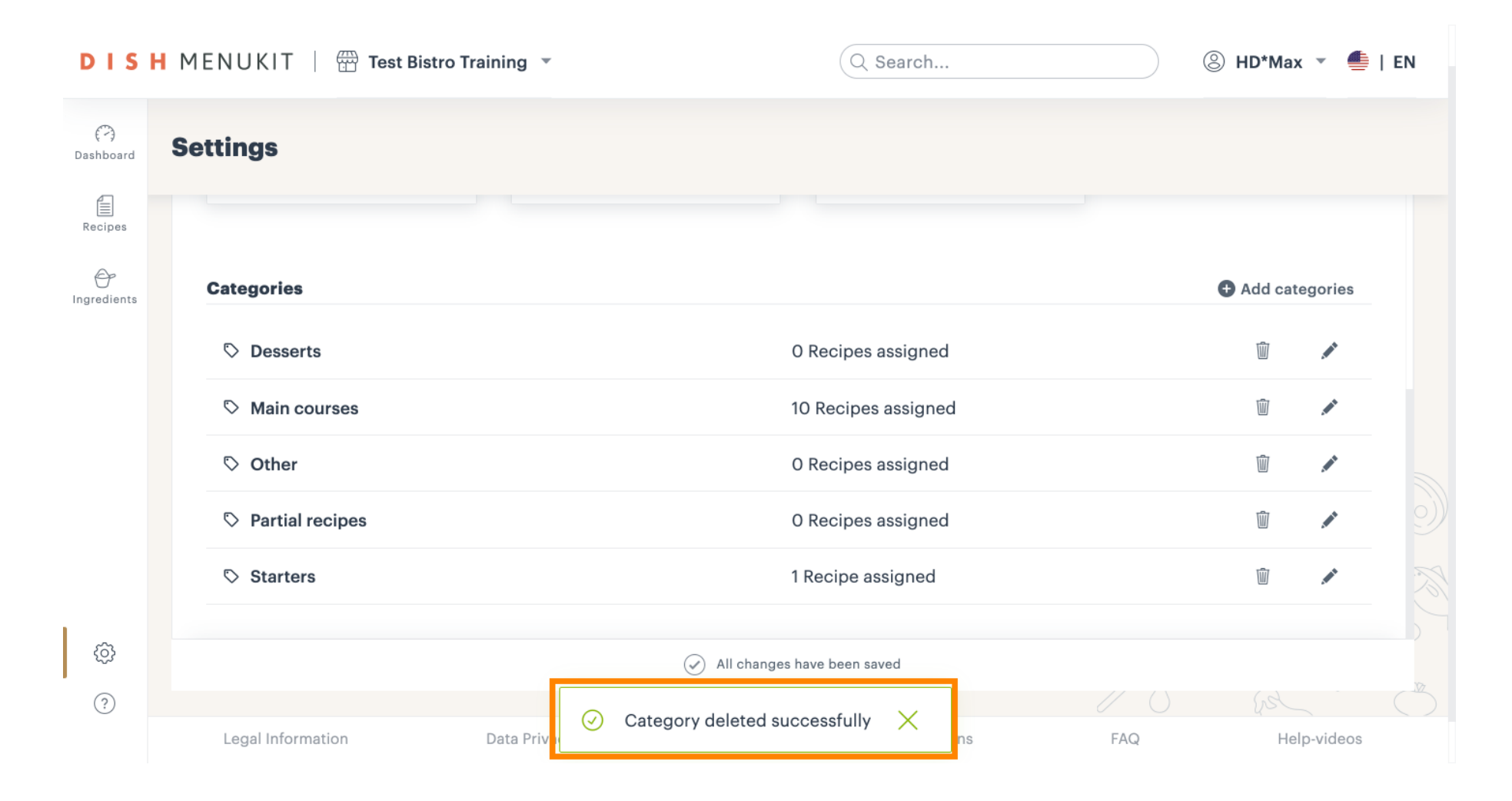